## Instrukcja włączenia Teams dla uczniów

- 1. Domyślne **Teams** dla uczniów jest wyłączona, a tylko nauczyciel mogą z nich korzystać. Aby włączyć możliwość korzystania z **Teams** przez uczniów musimy wykonać kilka czynności.
- 2. Wchodzimy na stronę <u>http://office.com</u>, następnie klikamy Zaloguj się. W kolejnych oknach podajemy nasze dane do zalogowania się oraz ustalone hasło podczas tworzenia tenanta.

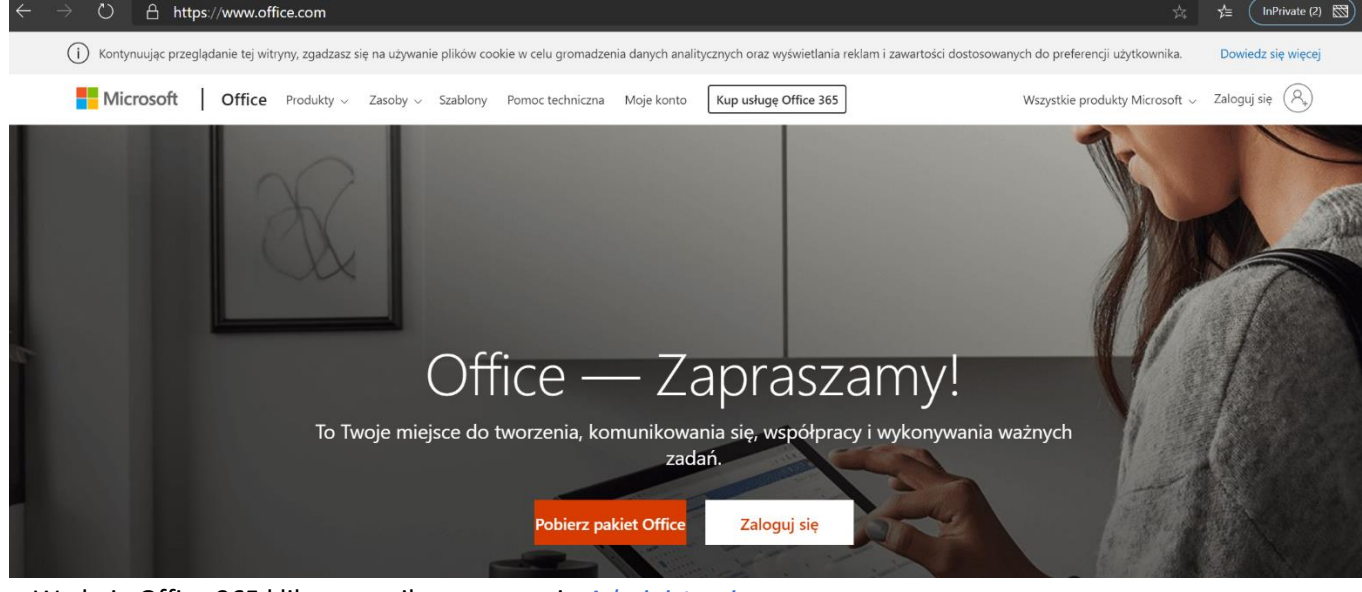

3. W oknie Office 365 klikamy na ikonę o nazwie Administracja.

|            | ightarrow $ ightarrow$ https:/ | /admin.micro | osoft.com/Adminportal/Home?source=applauncher#/ho                  | omepage                                 |       | ☆ ☆ InPrivate 🖾                                                                               |
|------------|--------------------------------|--------------|--------------------------------------------------------------------|-----------------------------------------|-------|-----------------------------------------------------------------------------------------------|
|            | Microsoft 365 — centrur        | n administra | cyjne                                                              |                                         |       | 4 <sup>1</sup> @ ?                                                                            |
| =          |                                |              | Szkoła w Chmurze 🔑 Wyszukaj użytkowników, grupy                    | r, ustawi 十 Dodaj kartę - う Tryb ciemny | ∲ Con | owego? Nowe centrum administracyjne                                                           |
| 命          | Strona główna                  |              | Podstawowe karty                                                   |                                         |       |                                                                                               |
| 8          | Użytkownicy                    | ~            |                                                                    |                                         |       |                                                                                               |
| RRA        | Grupy                          | ~            | Zarządzanie użytkownikami ····                                     | Rozliczenia                             |       | Szkolenia i przewodniki                                                                       |
| <i>?</i> @ | Role                           |              | Zarządzanie                                                        | 0,00 € tączne saldo                     |       | Szkolenia dla administratorów<br>Samouczki i klipy wideo dotyczące platformy<br>Microsoft 365 |
| æ          | Zasoby                         | ~            | uzytkownikami                                                      |                                         |       | Wskazówki dotyczące dostosowywanej<br>instalacji                                              |
|            | Rozliczenia                    | ~            | Dodawaj, edytuj i usuwaj konta użytkowników oraz resetuj<br>hasła. |                                         |       | Wybierz scieżkę instalacji i kontiguracji<br>odpowiednia dla Twojej organizacji               |
| Q          | Pomoc techniczna               | $\sim$       |                                                                    |                                         |       | Uzyskaj informacje o korzystaniu z usługi Office<br>365 i aplikacji pakietu Office            |
| 3          | Ustawienia                     | ~            | Dodaj użytkownika 🗸 🗸                                              | Saldo Subskrypcja 🗸                     |       |                                                                                               |

4. Teraz musimy przełączyć się na stare centrum administracyjne, w tym celu klikamy w prawym górnym rogu na przycisk przy napisie *Nowe centrum administracyjne*.

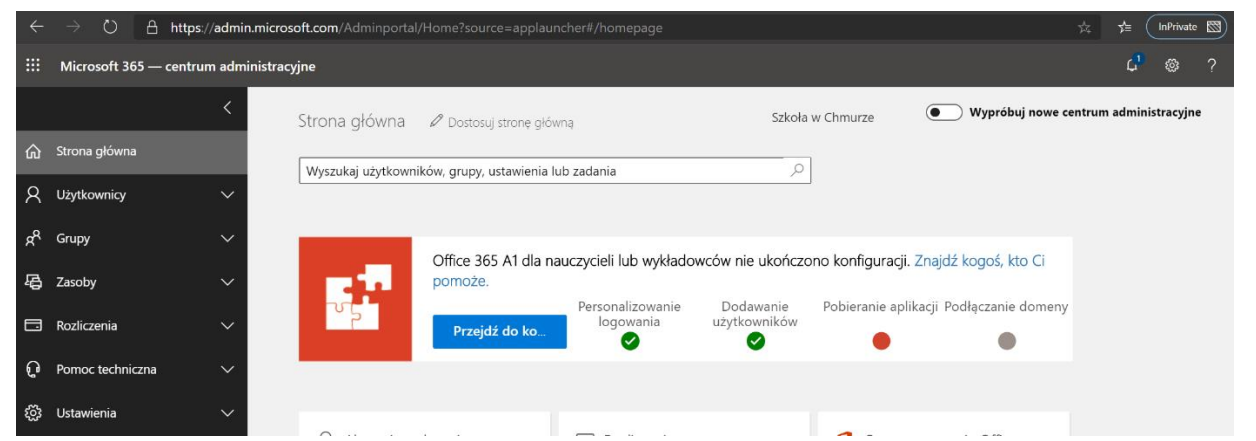

5. Po lewej stronie w menu klikamy na Ustawienia -> Usługi i dodatki

|         | : Microsoft 365 — centrum administr     | yjne                                                                                                    | 4 <sup>0</sup> 🕸 ? |
|---------|-----------------------------------------|----------------------------------------------------------------------------------------------------|--------------------|
|         | < Î                                     | Strona główna > Usługi i dodatki Szkoła w Chmurze 💽 Wypróbuj nowe centrum                                                                                  | administracyjne    |
| ណ៍      | ) Strona główna                         | + Wdróż dodatek Wyświetlanie Wszystkie ~ Wyszukaj dodatki i usługi A                                                                                       | 2                  |
| R       | ζ Użytkownicy 🗸 🗸                       | Nazwa 🗸 Aplikacje hosta Stan                                                                                                    |                    |
| ਲੀ      | Grupy 🗸                                 | Aplikacje i usługi należące do użytkownika<br>Steruj dostępem do Sklepu Office i aplikacji nabytych przez użytkownika                                      |                    |
| 튵       | 👌 Zasoby 🗸 🗸                            | Cortana<br>Włacz lub wyłacz dostep do Cortany dla całej organizacji                                                                                        |                    |
|         | ∃ Rozliczenia ✓                         | <ul> <li>Dynamics 365 Sales Insights - Analytics</li> <li>Zarządzaj ustawieniami usługi Dynamics 365 Sales Insights - Analytics i aktualizuj je</li> </ul> |                    |
| و<br>نې | Bernoc tecnniczna V                     | Dynamics 365 Sales Insights - Connection Graph<br>Zarządzaj ustawieniami usługi Dynamics 365 Sales Insights - Connection Graph i aktualizuj je             |                    |
| ī.      | Usługi i dodatki                        | RR Grupy uslugi Office 365<br>Ustawienia sterowania dla grup uslugi Office 365                                                                             |                    |
|         | Zabezpieczenia i prywatność             | Kalendarz<br>Zezwół użytkownikom na udostępnianie kalendarzy użytkownikom zewnętrznym                                                                      |                    |
|         | Profil organizacji<br>Relacje partnerów | Komunikacja firmy Microsoft z użytkownikami<br>Umożliwiaj osobom w organizacji odbieranie wiadomości e-mail od firmy Microsoft dotyczących s               |                    |
| Na      | a liście aplikacji wyszu                | kujemy Microsoft Teams, a następnie klikamy na wyszukanej usłudze.                                                                                         |                    |
| ź       | స్టికtawienia ^                         | Microsoft Search in Bing<br>Włącz lub wyłącz dostęp pracowników w firmie do usługi Microsoft Search in Bing                                                |                    |
|         | Usługi i dodatki                        | Teams Microsoft Teams                                                                                                    |                    |

- Aktualizuj ustawienia aplikacji Microsoft Teams i zarządzaj nimi
- 7. W oknie, które nam się pojawi wyszukujemy Ustawienia według typu licencji/użytkownika, a następnie włączamy usługę dla Edukacja – student i przyciskiem włączamy ww opcje.

| v Ir                                                        | ntegracja poczty e-mail                                                                                                    |                                        |     |
|-------------------------------------------------------------|----------------------------------------------------------------------------------------------------|----------------------------------------|-----|
| ∨ A                                                         | plikacje                                                                                                    |                                        |     |
| V N                                                         | liestandardowy magazy                                                                                                    | n w chmurze                            |     |
| Jstaw                                                       | vienia według typu licen                                                                                                    | cji/użytkownika                        |     |
|                                                             |                                                                                                    |                                        |     |
| Vybierz<br>hcesz sł                                         | typ licencji/użytkownika, który<br>konfigurować                                                                                                    | Edukacja — student                     | ~   |
| Vybierz<br>hcesz sł<br>Vłącz lul<br>żytkowi                 | typ licencji/użytkownika, który<br>konfigurować<br>b wyłącz aplikację Microsoft Team:<br>ników tego typu                                              | Edukacja — student<br>s dla wszystkich | Vią |
| Wybierz<br>hcesz sł<br>Włącz lul<br>użytkowi<br>V Z         | typ licencji/użytkownika, który<br>konfigurować<br>b wyłącz aplikację Microsoft Team:<br>ników tego typu<br>cespoły i kanały                          | Edukacja — student<br>s dla wszystkich | Vłą |
| Wybierz<br>chcesz sł<br>Włącz lul<br>użytkown<br>V Z<br>V P | typ licencji/użytkownika, który<br>konfigurować<br>b wyłącz aplikację Microsoft Teams<br>ników tego typu<br>cespoły i kanały<br>ołączenia i spotkania | Edukacja — student                     | Vłą |

6.

Usługi i dodatki

- 8. Na koniec klikamy Zapisz i odczekujemy do godziny czasu, aż usługi dla uczniów zostaną włączone. Po tych czynnościach uczniowie swobodnie mogę się zalogować i pracować w Teams.
- 9. Teraz możemy przełączyć znów na Nowe centrum administracyjne.